# しんきん法人インターネットバンキングの 機能改善の実施について

2020 年 8 月 17 日(月)に、法人インターネットバンキングをより安全・ 便利にお使いいただくための機能改善を実施します。

#### 1. 重要なお知らせのご案内

インターネットバンキングを、より安全にご利用いただくため、ログオン 後に表示されるお知らせ画面で、セキュリティに関する重要情報をご案内 します。

#### 2. 資金移動予約操作の改善

資金移動予約を行う際、受付可能な日付のみ選択いただけるよう、プル ダウンリストの表示を改善します。

### 3. 資金移動予約取消操作の改善

資金移動予約の取消を行う際、資金移動日当日の取消は不可であること から、当該取引を選択できないよう取引選択画面の表示を改善します。

#### 4. 電子証明書の更新手順の変更について

従来、電子証明書の更新は「ご契約先(利用者)ステータス」画面からの 更新を行ってもらっていましたが、今後は「重要なお知らせ」(ログイン 認証後に表示される新しい画面)から更新を行っていただくことになります。

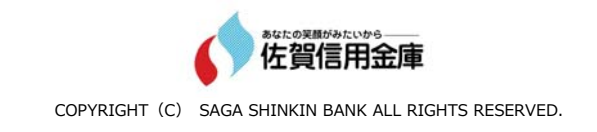

### 1. 重要なお知らせのご案内

ログオン後に表示されるお知らせ画面で、セキュリティに関する重要情報 をご案内します。

お客様は、本お知らせ画面から、電子証明書の更新手続きや、ワンタイムパスワードの登録などのセキュリティ機能の利用開始の手続きが可能です。

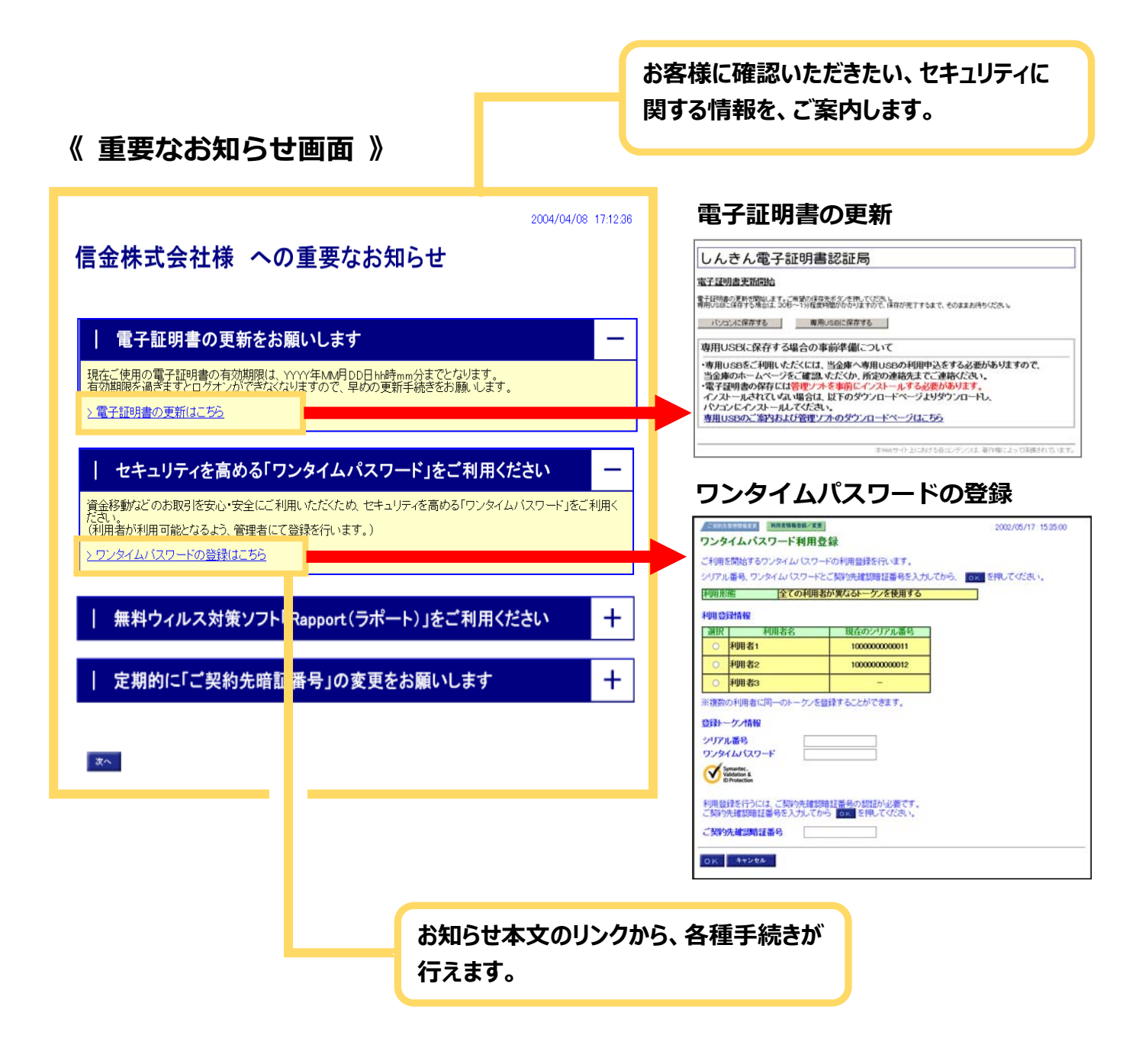

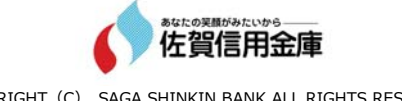

COPYRIGHT (C) SAGA SHINKIN BANK ALL RIGHTS RESERVED.

## 2. 資金移動予約操作の改善

資金移動予約を行う際、受付可能な日付のみ選択いただけるよう、プル ダウンリストの表示を改善します。

| 機能改善後の表示                           |                     | 従来の表示                                                                                                    |                     |
|------------------------------------|---------------------|----------------------------------------------------------------------------------------------------|---------------------|
|                                    | 2002/08/21 15:31:40 | CO292100     Ga & 8 動情報入力     Ga & 8 動情報入力     Ga & 8 動情報入力     Control (Control (Contro) (Control (Contro) (Control (Contro) (Control (Con | 2002/05/21 15:31:40 |
| 資金移動予約が受付できない日<br>グレーアウトし、選択できないよう | 付を<br>にします。         |                                                                                                    |                     |

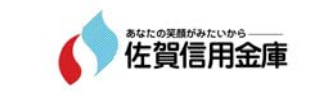

COPYRIGHT (C) SAGA SHINKIN BANK ALL RIGHTS RESERVED.

## 3. 資金移動予約取消操作の改善

資金移動予約の取消を行う際、資金移動日当日の取消は不可であること から、当該取引を選択できないよう、取引選択画面の表示を改善します。

#### 機能改善後の表示

| ■ オンライン取引         |                                                                                                    |            |    |                                | 2019/10/01 15:31:50 |   |               |                         |                              |
|-------------------|----------------------------------------------------------------------------------------------------|------------|----|--------------------------------|---------------------|---|---------------|-------------------------|------------------------------|
| 資金移動結果照会,予約取消明細選択 |                                                                                                    |            |    |                                |                     |   |               |                         |                              |
|                   | 資金移動の予約を取り消す場合は、資金移動明確を選択し、 ■  た押してください。 資金移動予約の取消は、資金移動予定日の前日までに完了してください。 資金移動予約の取消は、資金移動分配でご完了してください。 資金移動分配の運貨ができません。 |            |    |                                |                     |   |               |                         |                              |
| Ì                 |                                                                                                    | 《金移動予定日    | 種別 | 受付番号/日付                        | 取引実行利用              | 诸 | 支払元口座         | 入金先口座                   | 取引金額                         |
|                   |                                                                                                    | 019年10月1日  | 加心 | 025D81E6DN815E1<br>2019年09月30日 | 目玉 文助 1             |   | <b>杰</b> 店    | ゆめは銀行<br>査業台支店          | 支払金額 ¥20,000<br>失ち負担 ¥200    |
|                   |                                                                                                    |            | 1  |                                |                     |   | 管通<br>1111111 | 晋逋<br>5555555           | 資金移動金額 ¥19,800               |
|                   |                                                                                                    |            |    |                                |                     |   | カンシンキンショウシ    | カリシンキンセイサクショ            | 手数料 ¥100                     |
| Γ                 |                                                                                                    | 2019年10月2日 | 振込 | 025210SRCH315GJ<br>2019年09月30日 | 信金 太郎2              |   | 春華台支店         | あおば銀行<br>唐華台支店          | 支払金額 ¥37,000                 |
| L                 | $\circ$                                                                                                    |            |    | 16時08分00秒                      |                     |   | 普通            | Hand Land               | 資金移動金額 ¥36,900<br>千秋(4) ¥100 |
| L                 |                                                                                                    |            |    |                                |                     |   | カンシンキンショウジ    | 00000000<br>加シンキンセイサクショ | 79244 +100                   |
| L                 |                                                                                                    | 2019年10月3日 | 振込 | 025210SRCH315GJ<br>2019年09月30日 | 信金 太郎3              |   | 春華台支店         | あおば銀行<br>唐華台支店          | 支払金額 ¥37,000                 |
| L                 | $\circ$                                                                                                    |            |    | 16時25分00秒                      |                     |   | 普通            | 普通                      | 資金移動金額 ¥36,900<br>手動約 ¥100   |
| L                 |                                                                                                    |            |    |                                |                     |   | かシンキンショウジ     | 0000000<br>カ)シンキンセイサクショ | +#X#4 ¥100                   |
| L                 |                                                                                                    | 2019年10月4日 | 擴込 | 025210SRCH315GJ<br>2010年00日30日 | 信金 太郎4              |   | 表華会古庄         | あおば銀行<br>基華会古店          | 支払金額 ¥37,000                 |
| L                 | 0                                                                                                    |            |    | 16時40分00秒                      |                     |   | 普通            | 普通                      | 資金移動金額 ¥36,900               |
| L                 |                                                                                                    |            |    |                                |                     |   | カシシンキンショウジ    | 6555555<br>カ)シンキンセイサクショ | 于预报科 ¥100                    |
|                   |                                                                                                    |            |    |                                |                     |   |               |                         |                              |
|                   | The Tay                                                                                                    |            |    |                                |                     |   |               |                         |                              |
| L                 | 10.11                                                                                                    |            |    |                                |                     |   |               |                         |                              |
|                   |                                                                                                    |            |    |                                |                     |   |               |                         |                              |

#### 従来の表示

| 資金  | 移動の予約を取    | り消す | 場合は、資金移動明                                   | ‱を選択し、 ■■ | を押してください。                           |                                                |                                      |
|-----|------------|-----|---------------------------------------------|-----------|-------------------------------------|------------------------------------------------|--------------------------------------|
| ΞĿ. | 資金移動予定日    | 種別  | 受付番号/日付                                     | 取引実行利用者   | 支払元口座                               | <u>入金先口座</u>                                   | 取引金額                                 |
|     | 2019年10月1日 | 振込  | 025D81L6DN315EI<br>2019年09月30日<br>10時30分50秒 | 信金 太郎1    | 本店<br>普通<br>1111111<br>かシンメキンシヨウジ   | あおば銀行<br>青葉台支店<br>普通<br>5555555<br>かシンキンセイサクショ | 支払金額 ¥20<br>先方負担<br>資金移動金額¥19<br>手数料 |
| 0   | 2019年10月2日 | 振込  | 025210SRCH315GJ<br>2019年09月30日<br>16時08分00秒 | 信金 太郎2    | 吉葉台支店<br>普通<br>1111111<br>かシンキンショウジ | あおば銀行<br>青葉台支店<br>普通<br>5555555<br>かシンキンセイサクショ | 支払金額 ¥37<br>資金移動金額 ¥36<br>手数料 )      |
| D   | 2019年10月3日 | 振込  | 025210SRCH315GJ<br>2019年09月30日<br>16時25分00秒 | 信金 太郎3    | 春葉台支店<br>普通<br>1111111<br>かシンキンショウジ | あおば銀行<br>書葉台支店<br>普通<br>5555555<br>かシンキンセイサクショ | 支払金額 ¥37<br>資金移動金額 ¥36<br>手数料 ¥      |
| >   | 2019年10月4日 | 振込  | 025210SRCH315GJ<br>2019年09月30日<br>16時40分00秒 | 信金 太郎4    | 春葉台支店<br>普通<br>11111111             | あおば銀行<br>青葉台支店<br>普通<br>55555555<br>かいよいセイサから  | 支払金額 ¥37<br>資金移動金額 ¥36<br>手数料 ¥      |

資金移動日当日の予約について、チェックボックスを 非表示として選択できないようにします。

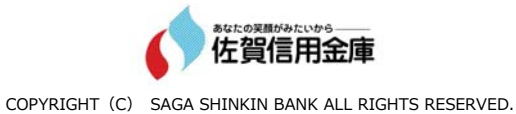

## 4. 電子証明書の更新手順の変更について

従来、電子証明書の更新は「ご契約先(利用者)ステータス」画面からの 更新を行ってもらっていましたが、今後は「重要なお知らせ」(ログイン 認証後に表示される新しい画面)から更新を行っていただくことになります。

電子証明書の更新が必要な場合、以下の方法で更新案内が通知されます。 更新案内が通知されたら、電子証明書の有効期限が切れる前までに更新を行ってください。

#### Eメールによるお知らせ

電子証明書の有効期限 30 日前、10 日前に、ご登録されている Eメールアドレスへ更新案内が通知されます。

#### ● 重要なお知らせ画面

法人 IB サービスのログオン後に表示される「重要なお知らせ」画面に、電子証明書の有効期限 30 日前から更新案内が表示されます。

#### 《「重要なお知らせ」画面(管理者、利用者共通)》

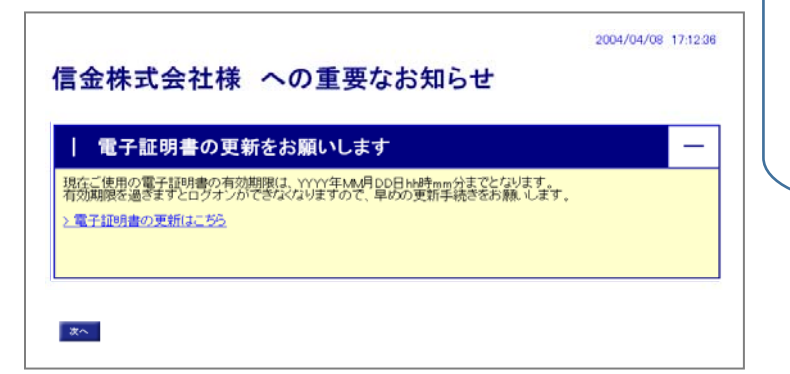

重要なお知らせ画面で、更新案内される ようになります。 (従来は、ご契約先(利用者)ステー タス画面にて案内していました。)

重要

◆電子証明書更新の有効期限日を過ぎますと、法人 IB サービスにログオンいただけなくなります。 その場合は、ログオン画面の 電子証明書取得 から新しい電子証明書を取得してください。

また、電子証明書の有効期限日から90日を超過しますと、電子証明書を取得いただけなく なります。

その場合は、当金庫にて再発行処理が必要となりますので、当金庫までご連絡ください。

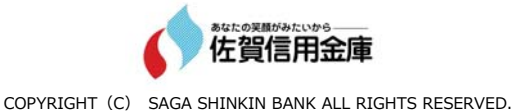

# ■ パソコンの電子証明書を更新する

有効期限の30日前から有効期限日までに、電子証明書を更新してください。

| 操作説明 >                                                                                                    | 重要なお知らせ画面から、電子証明書を<br>更新いただきます。従来はご契約先(利用<br>者)、ステータス画面からの更新でした。                                                                                                    |
|----------------------------------------------------------------------------------------------------|----------------------------------------------------------------------------------------------------|
| 管理者作業を例にとって説明します。(利用者の更<br>(信金株式会社様 への重要なお知らせ<br>(電子証明書の更新をお願いします)<br>(電子証明書の更新をお願いします)<br>(電子証明書の更新をお願いします)<br>(電子証明書の更新をお願いします)<br>(電子証明書の更新をお願いまで、解析の日日時かいではないます。)<br>(電子証明書の更新をお願います)<br>(電子証明書の更新をお願います)<br>(電子証明書の更新をお願います)<br>(電子証明書の更新をお願います)<br>(電子証明書の更新をお願います)<br>(電子証明書の更新をお願います)<br>(電子証明書の更新をお願います)<br>(電子証明書の更新をお願います)<br>(電子証明書の更新をお願います)<br>(日本本本本本本本本本本本本本本本本本本本本本本本本本本本本本本本本本本本本 | <ul> <li>著) ステータス画面からの更新でした。</li> <li>① 法人 IB サービスのログオン後に表示される「重要なお知らせ」画面を開きます。</li> <li>② 「電子証明書の更新をお願いします」と記載されたお知らせを選択し、お知らせ本文を表示します。</li> <li>③ お知らせ本文中の電子証明書の更新はこちらを<br/>クリックします。</li> </ul> |
| しんさん電子証明書認証局<br>電子証明書更新前処理中<br>電子証明書更新前の38度やす。38度が完了するまで、Webプラウザ8時でしないでください。<br>また、T中上はダンムまどT最新の/婚報に更新にポタンの検討も行わないでください。                                                                                                    | <ul> <li>※有効期限の 30 日前から本お知らせを表示します。</li> <li>⇒ 別ウィンドウで、「電子証明書更新前処理中」画面が表示されます。</li> <li>※電子証明書の更新前処理が完了後、自動的に次画面が表示されます。</li> </ul>                                                               |
| しんさん電子証明書記証局<br>電子証明書支援開始<br>電子証明書支援関始の変形の問題にます。「変新が50~を許してくたた。<br>電新                                                                                                    | ④ 更新をクリックします。<br>⇒「Web アクセスの確認」ダイアログが表示されます。                                                                                                    |
| Web アクセスの確認         この Web サイトはユーザーの代わりにデジタル証明書の操作を実行します。         https://testc0.shinkinbanking.com/client/userRenewalMS.htm?c_e = 1         ユーザーの代わりにデジタル証明書を操作できるのは、既知の Web サイトだけに制限する必要があります。         この操作を許可しますか?                                                                                                    | <ul> <li>⑤ 更新する場合は、はいをクリックします。</li> <li>※本画面は2度表示されますので、それぞれはいをクリックします。</li> <li>⇒「新しい RSA 交換キーを作成します」ダイアログが<br/>表示されます。</li> </ul>                                                               |

1

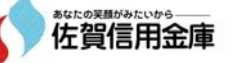

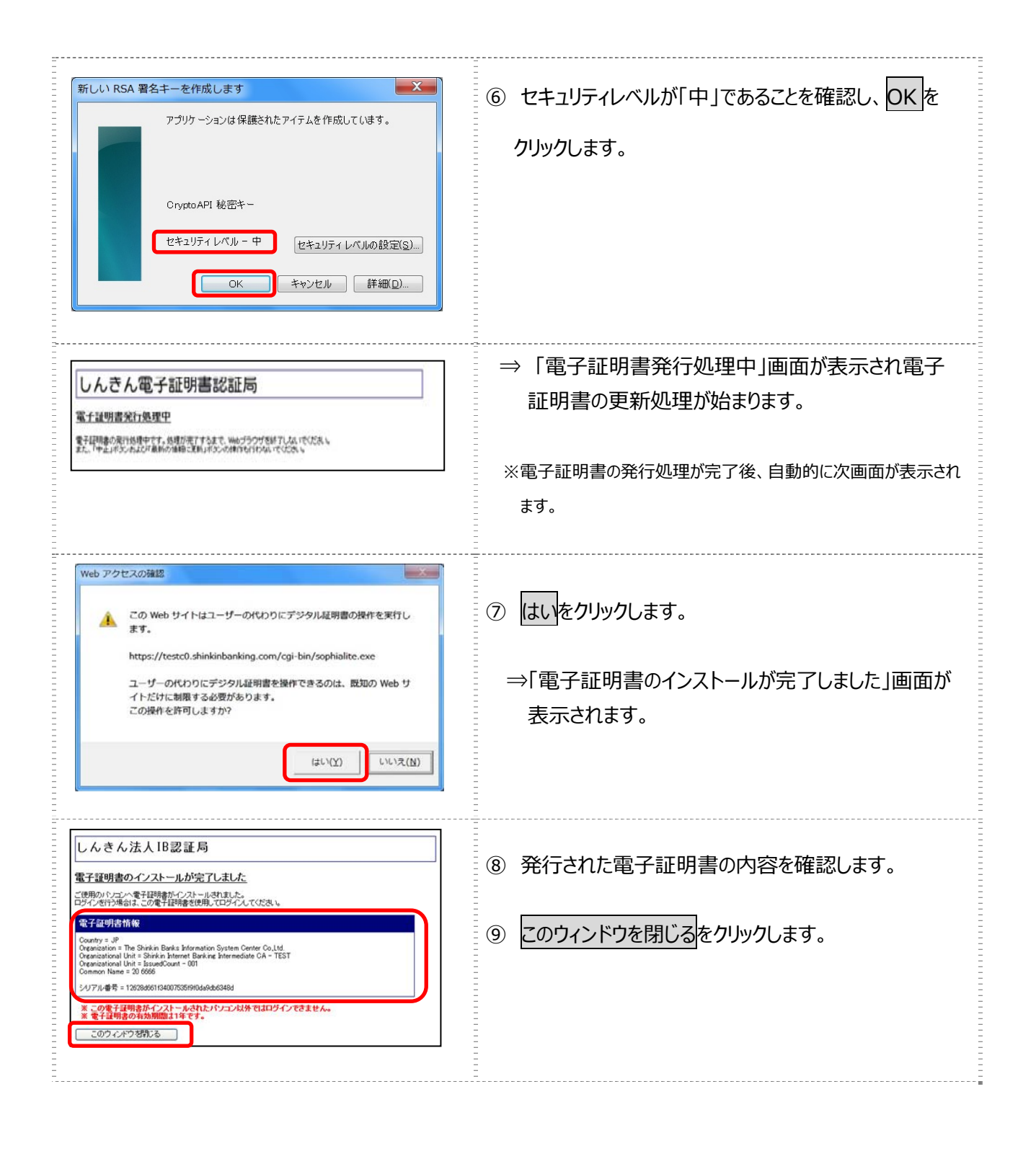

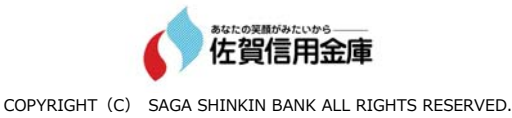